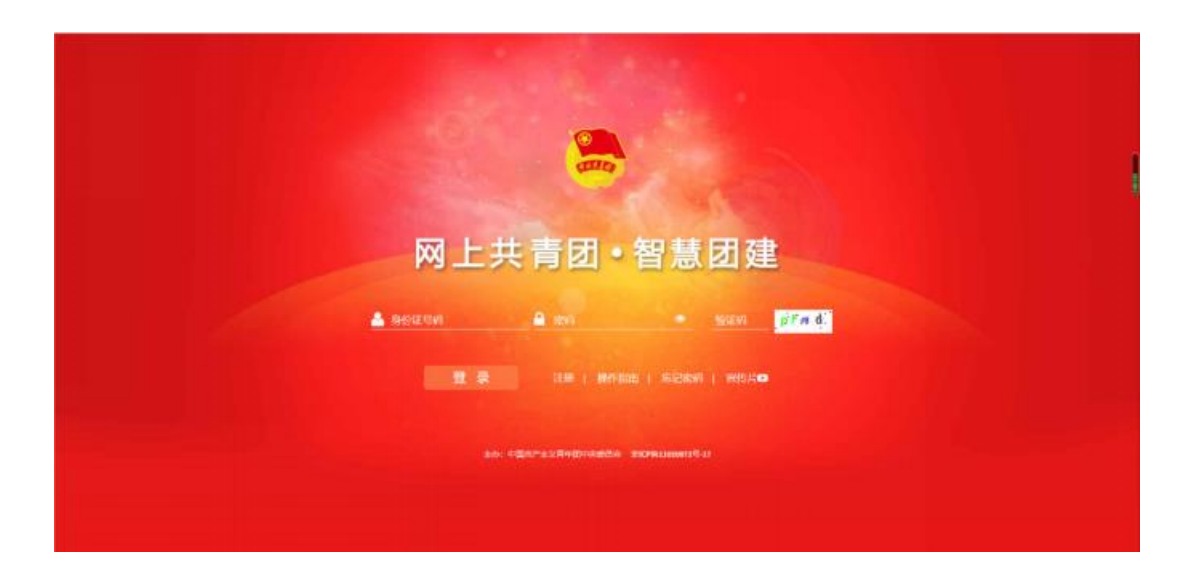

| 岡上共青団・智慧団建 |                         | ≥ 操作中心系統设置 ∨ ♀ 帮助 ● 退出 |
|------------|-------------------------|------------------------|
|            | 转出人手机号:                 |                        |
|            | * 常用联系人的联系方式:           | 请输入                    |
|            | 转出团支部:                  | 湖北省中南则经政法大学公共管理        |
|            | 转出团支部管理员:               |                        |
|            | 转出团支部联系方式:              |                        |
| 警我的组织      | 转出团支部的查测上级联系方式:         |                        |
| 2 三会 ∽     | * 转入组织是否属于北京 / 广东 / 福建: | 请选择 ~                  |
| ■研理        | * 转出原因:                 | 请选择                    |
|            | * 申请转入组织:               | 请选择                    |
| 9两制        | 申请时间:                   | 2020-06-06 12:27:35    |
| 3团日活动      | 备注:                     | 请输入备注,最多100个字          |
| ●团员数育      | 返回                      | 提交                     |
|            |                         |                        |

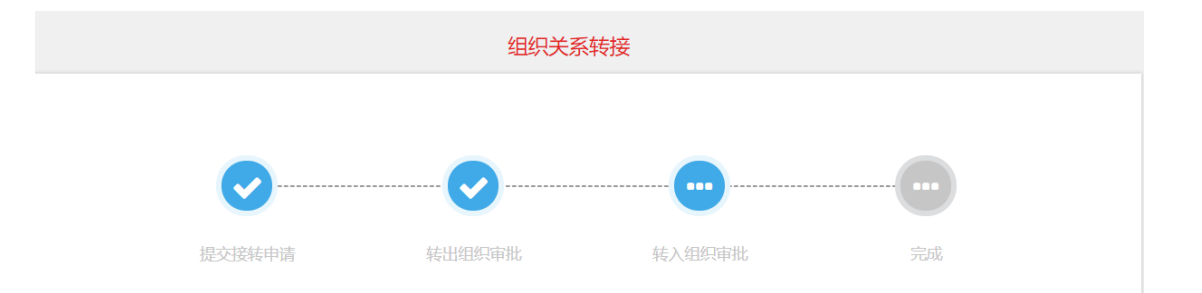